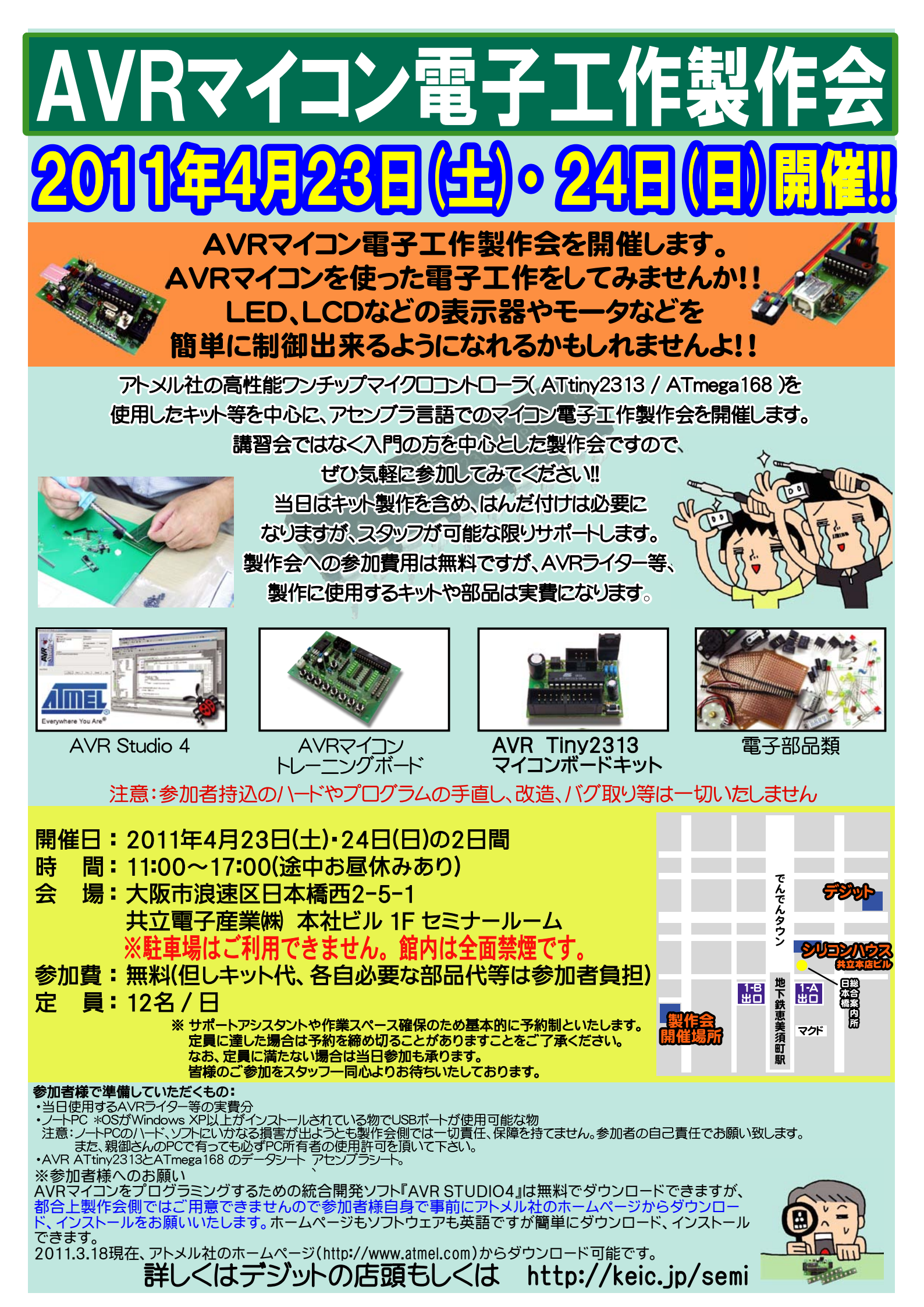

## 製作会場またはデジットで購入できる関連キット

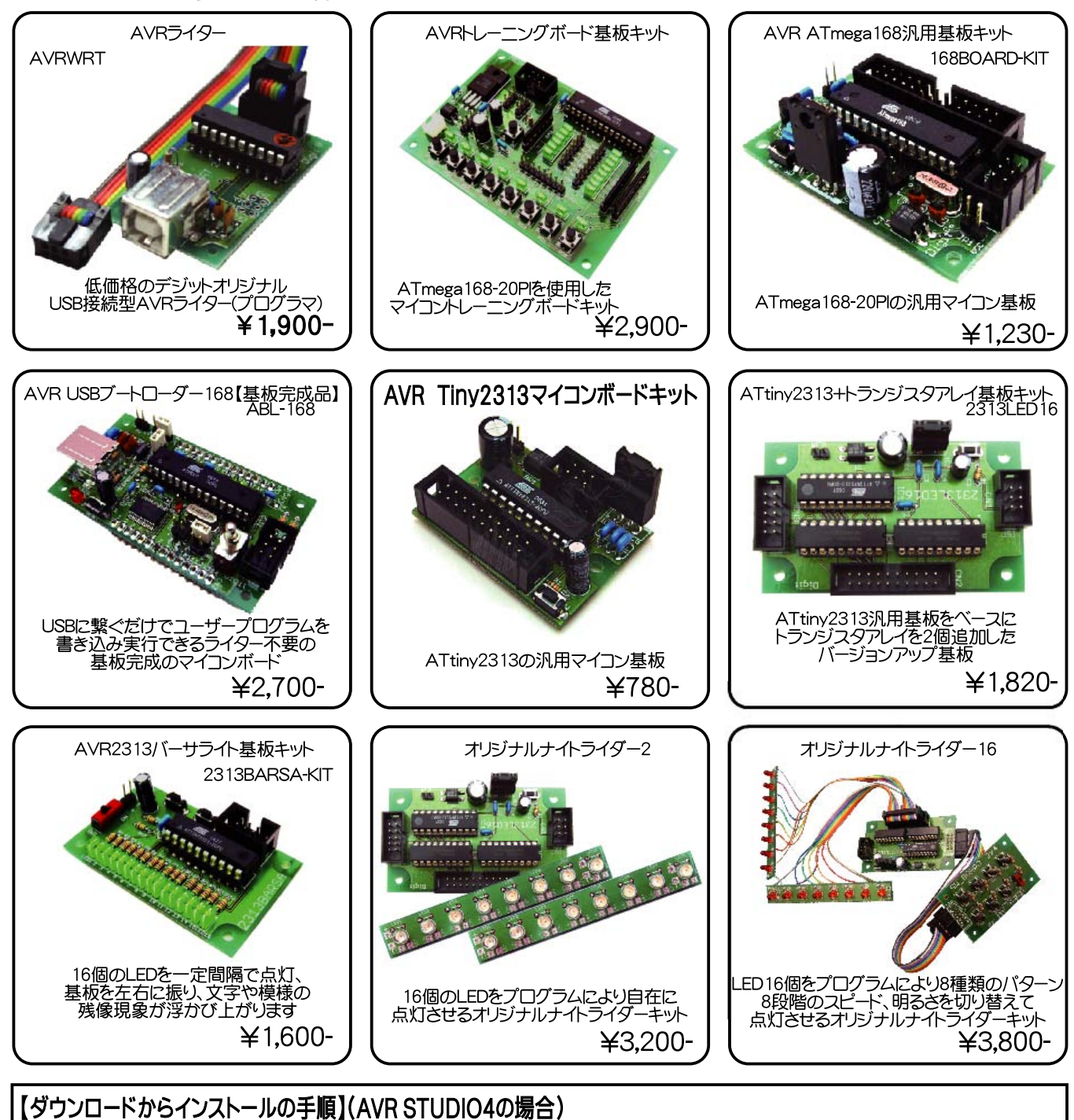

Ty リンロードからインスドールのチャーズ (AVR STODIO400場日) アトメル社ホームページのTOPページ右上の検索窓に"AVR STUDIO4"と入力して検索。 検索結果の"Atmel Products - Atmel AVR 8- and 32-bit - megaAVR - AVR Studio 4"をクリック。 Software:の所にあるAVR Studio 4.18 (build xxx)の横の円盤(赤文字でRegisterと書いてあります)をクリック Atmel Software Download Registration のページになります。 \*印は埋めないとダウンロードできませんので書き込めるだけ書き込んでください。不明な所などはnotでもOK。 書き込んだら Click to Downloadボタンをクリック "Thank you for registering to download AVR Studio 4.18 (build 684).To begin the download process, please click here."と 出ますのでhere(青色)をクリックして進んでください。 適当なフォルダを作ってAvrStudio4Setup.exeをダウンロードして実行するとインストール開始いたします。 **※AVR STUDIO5がリリースされておりますが、当面はAVR STUDIO4で行ってまいります。** 販売元:デジット営業所 下556-0005 大阪市浪速区日本橋4-6-7 TEL:(06)6644-4555 FAX:(06)6644-1744

営業時間:AM10:00~PM8:00